# brother

# Kibővített használati útmutató

# DCP-9015CDW DCP-9020CDW

A verzió HUN

# A használati útmutatók és azok megtalálása?

| Melyik útmutató?                    | Mi található benne?                                                                                                    | Hol található?                                      |
|-------------------------------------|----------------------------------------------------------------------------------------------------|-----------------------------------------------------|
| Termékbiztonsági<br>útmutató        | Először ezt az útmutatót olvassa el. Olvassa el a<br>Biztonsági előírásokat a készülék beállítása előtt.<br>Ebben az útmutatóban találja a védjegyeket és<br>jogi korlátozásokat.                                                                                                    | Nyomtatott / A dobozban                             |
| Gyors telepítési<br>útmutató        | Kövesse a készülék beállításával, valamint az<br>operációs rendszer és a használt kapcsolattípus<br>illesztőprogramjainak és szoftvereinek<br>telepítésével kapcsolatos utasításokat.                                                                                                    | Nyomtatott / A dobozban                             |
| Használati<br>útmutató              | Ismerje meg az alapvető másolási és<br>szkennelési műveleteket, valamint a<br>fogyóeszközök cseréjének módját. Lásd:<br>hibaelhárítási tippek.                                                                                                    | PDF-fájl / CD-ROM / A<br>dobozban                   |
| Kibővített<br>használati útmutató   | További speciális műveletek megismerése:<br>Másolás, biztonsági szolgáltatások, jelentések<br>nyomtatása és a rendszeres karbantartás<br>elvégzése.                                                                                                    | PDF-fájl / CD-ROM / A<br>dobozban                   |
| Szoftver használati<br>útmutató     | Kövesse ezeket az utasításokat a nyomtatáshoz,<br>szkenneléshez, hálózati szkenneléshez és a<br>Brother ControlCenter segédprogram<br>használatához.                                                                                                    | HTML-fájl / CD-ROM / A<br>dobozban                  |
| Hálózati használati<br>útmutató     | Ez az útmutató hasznos információt nyújt a<br>Brother készülékkel kapcsolatos vezetékes és<br>vezeték nélküli hálózati és biztonsági<br>beállításokról. Emellett részletes hibaelhárítási<br>tanácsokat és további információkat olvashat a<br>készülék által támogatott protokollokról. | PDF-fájl / CD-ROM / A<br>dobozban                   |
| Wi-Fi Direct™<br>Útmutatója         | Ez az útmutató részletesen ismerteti a Brother<br>készülék konfigurálásának és használatának<br>módját a Wi-Fi Direct™ szabványt támogató<br>mobileszközökről való közvetlen vezeték nélküli<br>nyomtatásra.                                                                             | PDF-fájl / Brother Solutions<br>Center <sup>1</sup> |
| Google Cloud Print<br>útmutató      | Ez az útmutató részletesen ismerteti, hogyan<br>konfigurálhatja a Brother készüléket egy Google<br>fiókhoz, illetve hogyan használhatja a Google<br>Cloud Print szolgáltatásait internetes<br>nyomtatáshoz.                                                                              | PDF-fájl / Brother Solutions<br>Center <sup>1</sup> |
| Webes<br>csatlakozáshoz<br>útmutató | Ez az útmutató részletesen bemutatja, hogy<br>miképp állíthatja be és használhatja a Brother<br>készüléket szkenneléshez, képek és fájlok<br>betöltéséhez és megtekintéséhez az ezen<br>szolgáltatásokat kínáló webhelyeken.                                                             | PDF-fájl / Brother Solutions<br>Center <sup>1</sup> |
| AirPrint útmutató                   | Ez az útmutató információkat tartalmaz arról,<br>hogy miképp nyomtathat az AirPrint<br>használatával OS X v10.7.x, 10.8.x rendszerről,<br>vagy iPhone, iPod touch, iPad vagy egyéb iOS<br>eszközről a Brother készülékkel<br>nyomtató-illesztőprogram telepítése nélkül.                 | PDF-fájl / Brother Solutions<br>Center <sup>1</sup> |

<sup>1</sup> Látogasson meg bennünket az alábbi címen:<u>http://solutions.brother.com/</u>.

# Tartalomjegyzék

#### Általános beállítások 1

| alános beállítások                                   | 1 |
|------------------------------------------------------|---|
| Memóriatár                                           | 1 |
| Automatikus nyári időszámítás                        | 1 |
| Gazdaságosság                                        | 2 |
| Festékkímélő üzemmód                                 | 2 |
| Készenléti időzítő                                   | 2 |
| Mély alvás üzemmód                                   | 3 |
| Automatikus kikapcsolás                              | 3 |
| Érintőképernyő                                       | 4 |
| A háttérvilágítás fényerejének beállítása            | 4 |
| A háttérvilágítás elsötétítésidőzítőjének beállítása | 4 |

#### Biztonsági jellemzők 2

5

|   | · · · ·                                               |    |
|---|-------------------------------------------------------|----|
| S | Secure Function Lock 2.0                              | 5  |
|   | A Secure Function Lock 2.0 használata előtt           | 6  |
|   | A rendszergazdai jelszó megadása és módosítása        | 6  |
|   | Korlátozott felhasználók beállítása                   | 7  |
|   | A nyilvános felhasználói mód beállítása és módosítása | 8  |
|   | Secure Function Lock be- és kikapcsolása              | 8  |
|   | Felhasználó váltása                                   | 9  |
| E | Beállítási zár                                        | 10 |
|   | Rendszergazda jelszavának beállítása                  | 11 |
|   | Beállítási zár rendszergazdai jelszavának módosítása  | 11 |
|   | Beállítási zár be/kikapcsolása                        | 12 |
|   |                                                       |    |

#### Jelentések nyomtatása 3

| Jelentések          | 13 |
|---------------------|----|
| Jelentés nyomtatása | 13 |

#### Másolatok készítése 4

| 1 | Λ |
|---|---|
|   | - |

13

| Másolási beállítások<br>Másolás leállítása<br>A másolási minőség javítása<br>Másolatok nagyítása vagy kicsinyítése<br>2 oldalas másolás<br>Telítettség és kontraszt beállítása<br>Másolatok leválogatása<br>N-az-1-ben másolatok készítése (oldalkép)<br>2 az 1-ben igazolványmásolás<br>A szín telítettségének beállítása<br>Háttérszín eltávolítása<br>Másolási opciók mentése parancsikonként | 14<br>14<br>15<br>16<br>17<br>18<br>19<br>21<br>22<br>22<br>23 |
|----------------------------------------------------------------------------------------------------|----------------------------------------------------------------|
| Másolási opciók mentése parancsikonként<br>Papírtakarékosság                                                                                                    | 23<br>23                                                       |
|                                                                                                    |                                                                |

| Α | Szokásos karbantartás                                   | 24 |
|---|---------------------------------------------------------|----|
|   | A készülék ellenőrzése                                  | 24 |
|   | Tesztoldal nyomtatása                                   |    |
|   | Az oldalszámlálók ellenőrzése                           |    |
|   | A festékkazetták hátralévő élettartamának ellenőrzése   | 25 |
|   | Az alkatrészek hátralévő élettartamának ellenőrzése     |    |
|   | Az időszakos karbantartás által érintett elemek cseréje |    |
|   | A készülék csomagolása és szállítása                    | 27 |
| В | Szójegyzék                                              | 29 |
| С | Index                                                   | 30 |

1

# Általános beállítások

### MEGJEGYZÉS

Az ebben a Használati útmutatóban található illusztrációk többsége a DCP-9020CDW készüléket ábrázolja.

# Memóriatár

A menübeállításokat a memória rögzíti és áramszünet esetén *nem* vesznek el. Az ideiglenes beállítások (például a kontraszt) *azonban* elvesznek. Áramkimaradás során a készülék megőrzi a dátumot és az időt 60 órán keresztül.

# Automatikus nyári időszámítás

Beállíthatja a készüléket, hogy automatikusan váltson nyári időszámításra. A készülék tavasszal egy órával előre, ősszel pedig egy órával visszaállítja az időt.

| 1 | Nyomja meg (a) 🎁 gombot.                                   |
|---|------------------------------------------------------------|
| 2 | Nyomja meg a 💮 (Dátum & Idő) ikont.                        |
| 3 | <b>Nyomja meg (a)</b><br>Nyári időszámítás <b>gombot</b> . |
| 4 | Nyomja meg a Be vagy a Ki gombot.                          |
| 5 | Nyomja meg (a) 🚺 gombot.                                   |

# Gazdaságosság

### Festékkímélő üzemmód

E funkció használatával festéket takaríthat meg. Ha Be állapotba kapcsolja a festékkímélő üzemmódot, a nyomtatás halványabbnak tűnik. A gyári alapbeállítás a következő: Ki.

- Nyomja meg (a) gombot.
   Nyomja meg (a) Minden beáll gombot.
- 4 Nyomja meg (a) Ált. beáll. gombot.
- 5 Pöccintsen felfelé vagy lefelé, vagy nyomja meg a ▲ vagy ▼ gombot a(z) ökológia megjelenítéséhez.
- 6 Nyomja meg (a) Ökológia gombot.
- 7 Nyomja meg (a) Festéktakarékos gombot.
- 8 Nyomja meg a Be vagy a Ki gombot.
- 🧿 Nyomja meg (a) 🌄 gombot.

### MEGJEGYZÉS

Nem ajánlott a Festékkímélő funkció fotók vagy szürkeárnyalatú képek nyomtatásához.

# Készenléti időzítő

A Készenléti időzítő beállítással csökkenthető az áramfogyasztás. Amikor a készülék Alvó üzemmódban (Energiamegtakarítás üzemmódban) van, olyan, mintha ki lenne kapcsolva. A készülék felébred, és elkezd nyomtatni, amikor nyomtatási feladatot kap.

Megadhatja, hogy a készülék mennyi ideig tartó tétlenség után lépjen alvó üzemmódba. Az időzítő újraindul, ha a készüléken bármilyen műveletet végrehajtanak, például nyomtatási feladatot fogadnak vagy másolatot készítenek. A gyári alapbeállítás három perc.

Amikor a készülék Alvó üzemmódba lép, az érintőképernyő háttérvilágítása kikapcsol.

- 1 Nyomja meg (a) 🎁 gombot.
- Nyomja meg (a) Minden beáll gombot.
- Objection Service Service
- 4 Nyomja meg (a) Ált. beáll. gombot.
- 5 Pöccintsen felfelé vagy lefelé, vagy nyomja meg a ▲ vagy ▼ gombot a(z) ökológia megjelenítéséhez.
- 6 Nyomja meg (a) Ökológia gombot.
- 7 Nyomja meg (a) Alvó mód ideje gombot.
- 8 Az érintőképernyő billentyűzetével állítsa be, hogy mennyi ideig (0-50 perc között) legyen a készülék tétlen állapotban, mielőtt Alvó üzemmódba kapcsolna. Nyomja meg (a) OK gombot.
- 9 Nyomja meg (a) 🏹 gombot.

# Mély alvás üzemmód

Amikor a készülék Alvó üzemmódban van, és bizonyos ideig nem fogad feladatot, a készülék automatikusan Mély alvás üzemmódra vált. A Mély alvás üzemmód még kevesebb áramot használ, mint a Készenléti üzemmód. A készülék felébred, ha feladatot kap, vagy ha hozzáér az érintőképernyőhöz.

Amikor a készülék Mély alvás üzemmódba lép, az érintőképernyő háttérvilágítása kikapcsol, és a 🎧 ikon villog.

# Automatikus kikapcsolás

Ha a készülék egy bizonyos ideig Mély alvás módban van, automatikusan Kikapcsolás módba lép. A készülék Kikapcsolás módból

történő felébresztéséhez nyomja meg a (

gombot a kezelőpanelen.

Beállíthatja, hogy a készülék mennyi időt töltsön Mély alvás üzemmódban, mielőtt Kikapcsolás módba lép. A gyári alapbeállítás egy óra.

### MEGJEGYZÉS

A készülék nem lép Kikapcsolás módba, ha vezetékes (DCP-9020CDW) vagy vezeték nélküli hálózathoz csatlakozik, vagy ha biztonsági nyomtatási adatok vannak a memóriában.

Nyomja meg (a) gombot. Nyomja meg (a) Minden beáll gombot. 3 Pöccintsen felfelé vagy lefelé, vagy nyomja meg a **▲** vagy **▼** gombot a(z) Ált. beáll. megjelenítéséhez. Nyomja meg (a) Ált. beáll. gombot. 5 Pöccintsen felfelé vagy lefelé, vagy nyomja meg a  $\blacktriangle$  vagy  $\checkmark$  gombot a(z) Ökológia megjelenítéséhez. 6 Nyomja meg (a) Ökológia gombot. Nyomja meg (a) Auto. kikapcsolás gombot. 8 Pöccintsen felfelé vagy lefelé, vagy nyomja meg a **▲** vagy **▼** gombot a kívánt opció megjelenítéséhez. Nyomja meg a Ki, 1óra, 2óra, 4óra vagy a 8óra gombot. 9 Nyomja meg (a) 🌄 gombot.

# Érintőképernyő

# A háttérvilágítás fényerejének beállítása

Beállíthatja az érintőképernyős LCD háttérvilágításának fényerejét. Ha nehezen tudja leolvasni az érintőképernyőt, próbálja meg módosítani a fényerő beállítását.

Nyomja meg (a) gombot. Nyomja meg (a) Minden beáll gombot. Pöccintsen felfelé vagy lefelé, vagy nyomja meg a  $\blacktriangle$  vagy  $\triangledown$  gombot a(z) Ált. beáll. megjelenítéséhez. 4 Nyomja meg (a) Ált. beáll. gombot. Pöccintsen felfelé vagy lefelé, vagy nyomja meg a **▲** vagy **▼** gombot a(z) LCD Beáll. megjelenítéséhez. 6 Nyomja meg (a) LCD Beáll. gombot. Nyomja meg (a) Hátsóvilágítás gombot. 8 Nyomja meg a Világos, Közép vagy a Sötét gombot. 9 Nyomja meg (a) 🚹 gombot.

### A háttérvilágítás elsötétítésidőzítőjének beállítása

Beállíthatja, mennyi ideig világítson az érintőképernyős LCD háttérvilágítása, miután visszatér a kezdőképernyőre.

- 1 Nyomja meg (a) 🍴 gombot.
  - Nyomja meg (a) Minden beáll gombot.
- Obscintsen felfelé vagy lefelé, vagy nyomja meg a ▲ vagy ▼ gombot a(z) Ált. beáll. megjelenítéséhez.
- 4 Nyomja meg (a) Ált. beáll. gombot.
- 5 Pöccintsen felfelé vagy lefelé, vagy nyomja meg a ▲ vagy ▼ gombot a(z) LCD Beáll. megjelenítéséhez.
- 6 Nyomja meg (a) LCD Beáll. gombot.
- 7 Nyomja meg (a) Dim Időzítő gombot.
- 8 Nyomja meg a Ki, 10Mp., 20Mp. vagy a 30Mp. gombot.
- 9 Nyomja meg (a) 🚹 gombot.

2

# Biztonsági jellemzők

# **Secure Function Lock 2.0**

A Secure Function Lock lehetővé teszi, hogy korlátozza az alábbi készülékfunkciók nyilvános elérését:

- Copy (Másolás)
- Scan (Szkennelés)<sup>1</sup>
- Print (Nyomtatás)<sup>2</sup>
- Web Connect (Webes kapcsolat) (Upload (Feltöltés))
- Web Connect (Webes kapcsolat) (Download (Letöltés))
- Color Print (Színes nyomtatás)<sup>23</sup>
- Page Limit (Lapfelhasználás korlátozása)<sup>3</sup>
- A szkennelés a Brother iPrint&Scan által küldött szkennelési feladatokat foglalja magában.
- <sup>2</sup> A nyomtatás és a színes nyomtatás az AirPrint, a Google Cloud Print és a Brother iPrint&Scan által küldött nyomtatási feladatokat foglalja magában.
- <sup>3</sup> Elérhető: Print (Nyomtatás), Copy (Másolás) és Web Connect (Webes kapcsolat) (Download (Letöltés)).

Ez a funkció a menübeállítások korlátozásával azt is meggátolja, hogy a felhasználók módosítsák a készülék alapbeállításait.

A biztonsági funkciók használata előtt először meg kell adnia egy rendszergazda jelszót.

A rendszergazda korlátozhatja az egyes felhasználók tevékenységét egy felhasználói jelszóval.

Jól jegyezze le a jelszót. Ha elfelejti, akkor újra be kell állítania a készülékben tárolt jelszó értékét. A jelszó visszaállításával kapcsolatos információkért lépjen kapcsolatba a Brother ügyfélszolgálatával.

### MEGJEGYZÉS

- A Secure Function Lock kézzel állítható be az érintőképernyő, a web alapú kezelő, illetve a BRAdmin Professional 3 alkalmazás (csak Windows<sup>®</sup> esetén) használatával. A funkció beállításához javasolt a web alapú kezelő vagy a BRAdmin Professional 3 (csak Windows<sup>®</sup> esetén) használata (➤> Hálózati használati útmutató).
- Csak a rendszergazdák állíthatják be a korlátozásokat, és módosíthatják az egyes felhasználók beállításait.

# A Secure Function Lock 2.0 használata előtt

A Secure Function Lock 2.0 beállításait egy böngésző segítségével konfigurálhatja. Konfigurálás előtt az alábbi előkészületek megtételére van szükség.

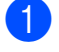

Indítsa el a webböngészőt.

Írja be a "http://készülék IP-címe/" címet a böngésző címsorába (ahol a "készülék IP-címe" a Brother készülék IP-címe).

Például:

http://192.168.1.2/

### MEGJEGYZÉS

A készülék IP-címét a Hálózati konfigurációs listában találja meg (▶▶ Hálózati használati útmutató: A Hálózati konfiguráció jelentés nyomtatása).

3 Adja meg a jelszót a **Login** (Bejelentkezés) mezőben. (Ez a készülék weboldalának bejelentkezési jelszava, és nem a Secure Function Lock rendszergazdai jelszó.) Kattintson

### a 🔁 gombra.

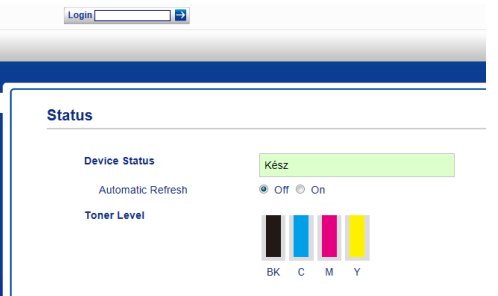

### **MEGJEGYZÉS**

Ha először használja a böngészőt a készülék beállításainak konfigurálásához, állítson be egy jelszót.

- Kattintson a Please configure the password (Állítsa be a jelszót) gombra.
- 2 Adjon meg egy (legfeljebb 32 karakteres) jelszót.
- 3 Írja be újra a jelszót a
   Confirm New Password
   (Új jelszó megerősítése) mezőbe.
- 4 Kattintson a Submit (Küldés) gombra.

### A rendszergazdai jelszó megadása és módosítása

Ezeket a beállításokat egy böngésző használatával konfigurálhatja. A weboldal beállításához lásd: A Secure Function Lock 2.0 használata előtt ➤➤ részt a(z) 6. oldalon. Ezután állítsa be a rendszergazdát.

### Rendszergazda jelszavának beállítása

A rendszergazdai jelszóval állíthatja be a felhasználókat, és kapcsolhatja be vagy ki a Secure Function Lock zárat. (Lásd: *Korlátozott felhasználók beállítása* ➤ részt a(z) 7. oldalon és Secure Function Lock be- és kikapcsolása ➤ részt a(z) 8. oldalon.)

1

Kattintson az **Administrator** (Rendszergazda) gombra.

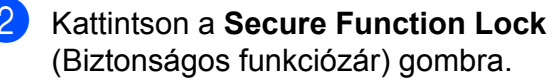

3 Adjon meg egy négy számjegyből álló jelszót a New Password (Új jelszó) mezőben.

| Secure Function                 | Lock |       |                |                                       |                      |                                 |                |                        |                              |
|---------------------------------|------|-------|----------------|---------------------------------------|----------------------|---------------------------------|----------------|------------------------|------------------------------|
| Function Lock                   |      | 0     | ) Off          | O On                                  |                      |                                 |                |                        |                              |
| Administrator Passwo            | rd   |       |                |                                       |                      |                                 |                |                        |                              |
| New Password                    |      |       |                |                                       |                      |                                 |                |                        |                              |
| Retype Password                 |      |       |                |                                       |                      |                                 |                |                        |                              |
|                                 |      |       |                |                                       |                      |                                 |                |                        | -                            |
|                                 |      | L     |                | Print Activity                        | =5                   |                                 |                | Other                  | 5                            |
| ID Number/Name                  |      |       |                | Print Activity                        | nt Option            | n                               |                | Other<br>Web           | s<br>Connec                  |
| ID Number/Name                  |      | Print | Copy           | Print Activitie<br>Pri<br>Color Print | nt Option            | age Limit<br>Max.               | Scan           | Other<br>Web<br>Upload | S<br>Conne<br>Dovi           |
| ID Number/Name<br>Public Mode   | PIN  | Print | Copy           | Print Activitie<br>Pri<br>Color Print | nt Option<br>P<br>On | n<br>age Limt<br>Max.<br>0      | Scan           | Upload                 | s<br>Connec<br>Dow           |
| ID Number/Name Public Mode      | PN   | Print | Copy<br>V      | Print Activitie<br>Pri<br>Color Print | rt Option<br>On      | n<br>age Limit<br>Max.<br>0     | Scan<br>V      | Upload<br>Veb          | s<br>Connec<br>Dow           |
| ID Nuriber-Name Public Mode 1 2 | PIN  | Print | Copy<br>V<br>V | Print Activitie<br>Color Print<br>V   | nt Option P On       | n<br>age Limt<br>Max.<br>0<br>0 | Scan<br>V<br>V | Upload<br>Veb          | s<br>Connec<br>Dow<br>[<br>[ |

4) Írja be újra a jelszót a Retype Password (Írja be újra a jelszót) mezőbe.

5 Kattintson a Submit (Küldés) gombra.

### Rendszergazda jelszavának módosítása

- 1 Kattintson az Administrator (Rendszergazda) gombra.
- 2 Kattintson a Secure Function Lock (Biztonságos funkciózár) gombra.
- 3 Adjon meg egy négy számjegyből álló jelszót a New Password (Új jelszó) mezőben.
- Írja be újra a jelszót a Retype Password (Írja be újra a jelszót) mezőbe.
- (5) Kattintson a Submit (Küldés) gombra.

# Korlátozott felhasználók beállítása

Beállíthat jelszóval rendelkező korlátozott felhasználókat. Legfeljebb 25 korlátozott felhasználót állíthat be.

Ezeket a beállításokat egy böngésző használatával konfigurálhatja. A weboldal beállításához lásd: A Secure Function Lock 2.0 használata előtt >> részt a(z) 6. oldalon. Ezután kövesse ezeket a lépéseket:

Kattintson az Administrator (Rendszergazda) gombra.

Kattintson a Secure Function Lock (Biztonságos funkciózár) gombra.

3 Írjon be egy (legfeljebb 15 karakter hosszú) betűket és számokat tartalmazó csoportnevet vagy felhasználónevet az ID Number/Name (Azonosítószám/név) mezőbe, majd írjon be egy négy számjegyű jelszót a PIN-mezőbe.

| Administra | tor Network           |      |          |          | -               |           | -                 |          |          |          |
|------------|-----------------------|------|----------|----------|-----------------|-----------|-------------------|----------|----------|----------|
| s          | ecure Function        | Lock |          |          |                 |           |                   |          |          |          |
| F          | unction Lock          |      | 0        | € off    | O On            |           |                   |          |          |          |
| A          | dministrator Password |      |          |          |                 |           |                   |          |          |          |
|            | New Password          |      |          |          |                 |           |                   |          |          |          |
|            | Retype Password       |      |          |          |                 |           |                   |          |          |          |
|            |                       |      |          |          | Print Activitie | :5        |                   |          | Other    | 5        |
|            | D Number Name PN      |      |          |          | Prir            | nt Option |                   |          | Web      | Connect  |
|            |                       |      | Print    | Copy     | Color Print     | On Pa     | ige Limit<br>Max. | Scan     | Upload   | Download |
|            | Public Mode           |      |          | <b>v</b> | <b>v</b>        |           | 0                 | <b>V</b> |          | <b>v</b> |
| 1          |                       |      | <b>V</b> | ~        |                 |           | 0                 | <b>V</b> | ✓        |          |
| 2          |                       |      | <b>V</b> | <b>V</b> | <b>V</b>        |           | 0                 | <b>V</b> | <b>V</b> |          |
| 3          |                       |      | <b>V</b> | <b>V</b> | <b>V</b>        |           | 0                 |          | <b>V</b> | <b>V</b> |

Törölje a korlátozni kívánt funkciók jelölőnégyzetének jelölését a Print (Nyomtatás) és Others (Egyéb) jelölőnégyzetben. Ha konfigurálni kívánja a maximális lapszámot, jelölje be az On (Bekapcsol) jelölőnégyzetet a Page Limit (Lapfelhasználás korlátozása) elemnél,

majd írja be a számot a Max. mezőbe.

Kattintson a Submit (Küldés) gombra.

# A nyilvános felhasználói mód beállítása és módosítása

A nyilvános felhasználói mód azon funkciók hozzáférését korlátozza, melyek valamennyi, jelszóval nem rendelkező felhasználó számára elérhetőek.

A nyilvános felhasználók korlátozásainak beállításához javasolt a web alapú kezelő vagy (csak Windows<sup>®</sup> esetén) a BRAdmin Professional 3 használata (>> Hálózati használati útmutató).

Kattintson az Administrator (Rendszergazda) gombra.

- Kattintson a Secure Function Lock (Biztonságos funkciózár) gombra.
- 3 Törölje a korlátozni kívánt funkciók jelölőnégyzetének jelölését a Print (Nyomtatás) és Others (Egyéb) jelölőnégyzetben. Ha konfigurálni kívánja a maximális lapszámot, jelölje be az On (Bekapcsol) jelölőnégyzetet a Page Limit

(Lapfelhasználás korlátozása) elemnél, majd írja be a számot a Max. mezőbe.

| Sec  | ure Function       | Lock |          |          |                 |    |                   |             |          |          |
|------|--------------------|------|----------|----------|-----------------|----|-------------------|-------------|----------|----------|
| Fund | tion Lock          |      | 0        | • Off    | O On            |    |                   |             |          |          |
| Adm  | inistrator Passwoi | rd   |          |          |                 |    |                   |             |          |          |
| N    | ew Password        |      | E        |          |                 |    |                   |             |          |          |
| R    | etype Password     |      |          |          |                 |    |                   |             |          |          |
|      |                    |      |          |          | Print Activitie | es |                   |             | Other    | \$       |
|      | ID Number/Name     |      |          |          | Print Option    |    | n -               | Web Connect |          | Connect  |
|      |                    |      | Print    | Сору     | Color Print     | On | age Limit<br>Max. | Scan        | Upload   | Downlo   |
|      | Public Mode        |      | <b>V</b> | <b>V</b> |                 |    | 0                 | <b>V</b>    | ~        | <b>V</b> |
| 1    |                    |      | <b>V</b> |          |                 |    | 0                 | <b>V</b>    | ~        |          |
| 2    |                    |      |          | <b>V</b> | <b>V</b>        |    | 0                 | <b>V</b>    | <b>V</b> | <b>V</b> |
|      |                    |      |          |          |                 |    |                   |             |          |          |

4 Kattintson a **Submit** (Küldés) gombra.

### Secure Function Lock be- és kikapcsolása

### **MEGJEGYZÉS**

Jól jegyezze fel a rendszergazda jelszavát. Ha rossz jelszót ír be, az érintőképernyőn a következő üzenet jelenik meg: Rossz jelszó. Írja be a helyes jelszót. Ha elfelejtette a jelszavát, lépjen kapcsolatba a Brother ügyfélszolgálatával.

### Secure Function Lock bekapcsolása

1 Nyomja meg (a) **H** gombot.

- Nyomja meg (a) Minden beáll gombot.
- 3 Pöccintsen felfelé vagy lefelé, vagy nyomja meg a  $\blacktriangle$  vagy  $\checkmark$  gombot a(z) Ált. beáll. megjelenítéséhez.
- Nyomja meg (a) Ált. beáll. gombot.
- 5 Pöccintsen felfelé vagy lefelé, vagy nyomja meg a  $\blacktriangle$  vagy  $\checkmark$  gombot a(z) Biztonság megjelenítéséhez.
- 6 Nyomja meg (a) Biztonság gombot.
- Nyomja meg (a) Funkció Zárás gombot.
- Nyomja meg (a) Zár Ki→Be gombot.
- Adja meg a regisztrált, négy számjegyből álló rendszergazdai jelszót az érintőképernyő billentyűzetén. Nyomja meg (a) OK gombot.

2

### MEGJEGYZÉS

A Secure Function Lock ikon a Több képernyőn kerül megjelenítésre.

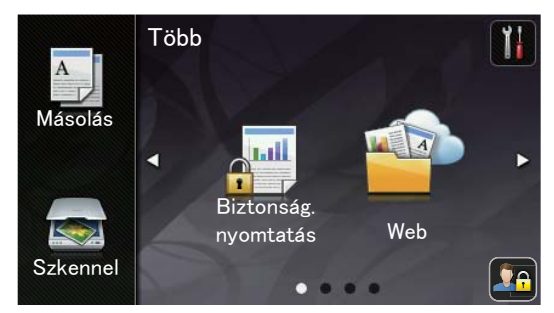

### Secure Function Lock kikapcsolása

1) Nyomja meg (a) gombot.

- 2) Nyomja meg (a) Zár Be→Ki gombot.
- 3 Adja meg a regisztrált, négy számjegyből álló rendszergazdai jelszót az érintőképernyő billentyűzetén. Nyomja meg (a) OK gombot.

### Felhasználó váltása

Ez a beállítás lehetővé teszi, hogy regisztrált korlátozott felhasználók és a nyilvános mód között váltson, akkor, ha a Secure Function Lock lehetőség be van kapcsolva.

### A korlátozott felhasználói mód megváltoztatása

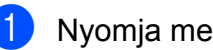

- 1) Nyomja meg (a) 🛂 🔒 gombot.
- Nyomja meg (a) Felhasználó változtatása gombot.
- 3 Pöccintsen felfelé vagy lefelé, vagy nyomja meg a **▲** vagy **▼** gombot a felhasználónév megjelenítéséhez.
- Nyomja meg a felhasználónevét.
- 5 Adja meg a regisztrált, négy karakterből álló felhasználói jelszót az érintőképernyő billentyűzetén. Nyomja meg (a) OK gombot.

### **MEGJEGYZÉS**

- Ha az aktuális azonosító a használni kívánt funkciónál korlátozva van, az Belépés tiltva üzenet jelenik meg az érintőképernyőn.
- Ha az azonosítóhoz lapfelhasználási korlátozás van beállítva, és már elérte a maximális lapszámot, az érintőképernyőn a Korlát túllépése vagy a Belépés tiltva szöveg jelenik meg, amikor nyomtatni próbál. Lépjen kapcsolatba a rendszergazdával a Secure Function Lock beállításainak ellenőrzéséhez.

### Váltás nyilvános módba

1

Nyomja meg (a) **I** gombot.

Nyomja meg (a) Nyilvánosra gombot.

### MEGJEGYZÉS

- Miután egy korlátozott felhasználó befejezte a készülék használatát, az egy perc múlva visszaáll nyilvános módra.
- Ha a használni kívánt funkció minden felhasználó esetében korlátozva van, a Belépés tiltva üzenet fog megjelenni az érintőképernyőn és a készülék visszaáll Készenléti üzemmódra. Lépjen kapcsolatba a rendszergazdával a Secure Function Lock beállításainak ellenőrzéséhez.
- Ha az azonosítóhoz a színes nyomtatási korlátozás beállításában a Letilt értéket állították be, az érintőképernyőn a Nincs engedély szöveg jelenik meg a színes adatok nyomtatására tett kísérlet során. A készülék csak monokrómban fogja kinyomtatni az adatokat.

# Beállítási zár

Beállítási zár alkalmazása során megadhat egy jelszót, így megakadályozhatja, hogy mások véletlenül módosítsák a készülék beállításait.

Jól jegyezze le a jelszót. Ha elfelejti, akkor újra be kell állítania a készülékben tárolt jelszavak értékét. Lépjen kapcsolatba a rendszergazdával vagy a Brother ügyfélszolgálattal.

Ha a Beállítási zár Be van kapcsolva, a készülék beállításai nem érhetők el.

# Rendszergazda jelszavának beállítása

1

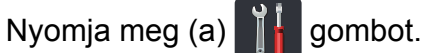

- Nyomja meg (a) Minden beáll gombot.
- Objective State Stat
- 4 Nyomja meg (a) Ált. beáll. gombot.
- 5 Pöccintsen felfelé vagy lefelé, vagy nyomja meg a ▲ vagy ▼ gombot a(z) Biztonság megjelenítéséhez.
- 6 Nyomja meg (a) Biztonság gombot.
- 7 Nyomja meg (a) Zár beállítása gombot.
- Adjon meg egy négyjegyű számot a jelszónak az érintőképernyő billentyűzetén.
   Nyomja meg (a) OK gombot.
- 9 Adja meg újra a jelszót, amikor az érintőképernyőn megjelenik az Ell.: üzenet. Nyomja meg (a) OK gombot.
- 10 Nyomja meg (a) 🌄 gombot.

# Beállítási zár rendszergazdai jelszavának módosítása

Nyomja meg (a) gombot. Nyomja meg (a) Minden beáll gombot. 3 Pöccintsen felfelé vagy lefelé, vagy nyomja meg a  $\blacktriangle$  vagy  $\lor$  gombot a(z) Ált. beáll. megjelenítéséhez. Nyomja meg (a) Ált. beáll. gombot. Pöccintsen felfelé vagy lefelé, vagy nyomja meg a  $\blacktriangle$  vagy  $\triangledown$  gombot a(z) Biztonság megjelenítéséhez. 6 Nyomja meg (a) Biztonság gombot. Nyomja meg (a) Zár beállítása gombot. 8 Nyomja meg (a) Jelszó megadás gombot. 9 Adja meg a régi, négy számjegyből álló jelszót az érintőképernyő billentyűzetén. Nyomja meg (a) OK gombot. 10 Adjon meg egy négyjegyű számot az új jelszónak az érintőképernyő billentyűzetén. Nyomja meg (a) OK gombot. 1 Adia meg újra a jelszót, amikor az érintőképernyőn megjelenik az Ell.: üzenet. Nyomja meg (a) OK gombot. 12 Nyomja meg (a) 🏹 gombot.

# Beállítási zár be/kikapcsolása

Ha rossz jelszót ír be, az érintőképernyőn a következő üzenet jelenik meg: Rossz jelszó. Írja be a helyes jelszót.

### Beállítási zár bekapcsolása

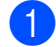

1 Nyomja meg (a) 👖 gombot.

- 2) Nyomja meg (a) Minden beáll gombot.
- 3 Pöccintsen felfelé vagy lefelé, vagy nyomja meg a  $\blacktriangle$  vagy  $\triangledown$  gombot a(z) Ált. beáll. megjelenítéséhez.
- 4 Nyomja meg (a) Ált. beáll. gombot.
- 5 Pöccintsen felfelé vagy lefelé, vagy nyomja meg a  $\blacktriangle$  vagy  $\triangledown$  gombot a(z) Biztonság megjelenítéséhez.
- 6 Nyomja meg (a) Biztonság gombot.
- 7 Nyomja meg (a) Zár beállítása gombot.
- 8 Nyomja meg (a) Zár Ki→Be gombot.
- 9 Adja meg a regisztrált, négy számjegyből álló rendszergazdai jelszót az érintőképernyő billentyűzetén. Nyomja meg (a) OK gombot.

### Beállítási zár kikapcsolása

Ð Nyomja meg az érintőképernyőn a

gombot.

2 Adja meg a regisztrált, négy számjegyből álló rendszergazdai jelszót az érintőképernyő billentyűzetén. Nyomja meg (a) OK gombot.

3

# Jelentések nyomtatása

# Jelentések

Kérhető jelentések:

1 Felhasz.Beáll.

Kinyomtatja az aktuális beállítások listáját.

2 Hálózati konfiguráció

Kinyomtatja az aktuális hálózati beállítások listáját.

3 Dob pontnyomtatás

Kinyomtatja a dob pont ellenőrző listát a pontozott nyomtatás probléma elhárításához.

4 WLAN jelentés

Kinyomtatja a vezeték nélküli LANkapcsolat ellenőrzésének eredményeit.

### Jelentés nyomtatása

1 Nyomja meg (a)

gombot.

- 2 Nyomja meg (a) Minden beáll gombot.
- Objection Service Service
- 4 Nyomja meg (a) Jelent.nyomt. gombot.
- 5 Nyomja meg a nyomtatni kívánt jelentést.
- **6** Nyomja meg (a) OK gombot.
- 7 Nyomja meg (a) gombot.

4

# Másolatok készítése

# Másolási beállítások

A másolási beállításokat a következő másolatra vonatkozóan is megváltoztathatja.

Ezek a beállítások ideiglenesek. A készülék a másolás után egy perccel visszaáll az alapbeállításaira.

Nyomja meg a Másolás, majd az Beáll-k gombot. Pöccintsen felfelé vagy lefelé, vagy nyomja meg a ▲ vagy ▼ gombot a másolási beállítások áttekintéséhez. Amikor a kívánt beállítás megjelenik, nyomja meg, és válassza ki a kívánt opciót.

Amikor befejezte a beállítások megváltoztatását, nyomja meg a Színes indítás vagy Mono Start gombot.

# Másolás leállítása

A másolás leállításához nyomja meg a 🗙 gombot.

# A másolási minőség javítása

Egy sor különböző minőség-beállítás közül választhat. A gyári alapbeállítás a következő: Auto.

Auto

Ez a beállítás ajánlott a megszokott nyomtatványokhoz. Szöveget és képeket is egyaránt tartalmazó dokumentumokhoz ajánlott.

Szöveg

Főleg szöveget tartalmazó dokumentumokhoz ajánlott.

🔳 Fotó

Jobb másolási minőséget biztosít a fényképekhez.

Fogadás

Számlák másolásához ajánlott.

- Helyezze be a dokumentumot.
- Nyomja meg a 🏭 (Másolás) ikont.
- 3 Adja meg a másolatok számát.
- 4 Nyomja meg (a) Beáll-k gombot.

5 Pöccintsen felfelé vagy lefelé, vagy nyomja meg a ▲ vagy ▼ gombot a(z) Minőség megjelenítéséhez.

6 Nyomja meg (a) Minőség gombot.

Nyomja meg a Auto, Szöveg, Fotó vagy a Fogadás gombot.

8 Ha nem kíván további beállításokat módosítani, nyomja meg a OK gombot.

9 Nyomja meg a Színes indítás vagy a Mono Start gombot.

# Másolatok nagyítása vagy kicsinyítése

A következő másolat nagyításához vagy kicsinyítéséhez kövesse ezeket a lépéseket:

1

Helyezze be a dokumentumot.

Nyomja meg a Masolás) ikont.

- 3 Adja meg, hogy hány másolatot kíván készíteni.

4 Nyomja meg (a) Beáll-k gombot.

5 Pöccintsen felfelé vagy lefelé, vagy nyomja meg a ▲ vagy ▼ gombot a(z) Nagyítás/Kicsinyítés megjelenítéséhez.

6 Nyomja meg (a) Nagyítás/Kicsinyítés gombot.

- Nyomja meg a 100%, Nagyítás, Kicsinyítés vagy az Egyéni (25-400%) gombot.

8 Válasszon az alábbi lehetőségek közül:

- Ha az Nagyítás lehetőséget választotta, nyomja meg a kívánt nagyítási arány gombját.
- Ha a Kicsinyítés lehetőséget választotta, pöccintsen felfelé vagy lefelé, vagy nyomja meg a ▲ vagy ▼ gombot a kívánt kicsinyítési arány megjelenítéséhez, és nyomja azt meg.

■ Ha az Egyéni (25-400%) lehetőséget választotta, nyomja meg a 💽 ikont a megjelenített százalék törléséhez, vagy nyomja meg a 4 gombot a kurzor mozgatásához, és adjon meg egy nagyítási vagy kicsinyítési arányt 25% és 400% között, 1%-os lépésekben.

Nyomja meg (a) OK gombot.

■ Ha a 100% opciót választotta, ugorjon a (9). lépéshez.

16

| 100%*                            |
|----------------------------------|
| 200%                             |
| 141% A5→A4                       |
| 104% EXE→LTR                     |
| 97% LTR→A4                       |
| 94% A4→LTR                       |
| 91% teljes oldal                 |
| 85% LTR→EXE                      |
| 83% LGL→A4 (DCP-9020CDW)         |
| 83% (DCP-9015CDW)                |
| 78% LGL→LTR <b>(DCP-9020CDW)</b> |
| 78% (DCP-9015CDW)                |
| 70% A4→A5                        |
| 50%                              |
| Egyéni(25-400%) 1                |

\* A gyári alapbeállítást csillaggal jelzett félkövér betűtípus jelöli.

- Az Egyéni (25-400%) lehetőséggel megadhatja az arányt 25% és 400% között, 1%-os lépésekben.
- 9 Ha nem kíván további beállításokat módosítani, nyomja meg a OK gombot.
- 10 Nyomja meg a Színes indítás vagy a Mono Start gombot.

### MEGJEGYZÉS

Az Oldal beáll. a Nagyítás/Kicsinyítés opcióval nem érhető el.

# 2 oldalas másolás

A 2 oldalas másolás elkezdése előtt ki kell választani egy 2 oldalas másolási elrendezést a következő opciók közül. A dokumentum elrendezése határozza meg, hogy melyik 2 oldalas másolási elrendezést szükséges választania.

Álló

■ 1 oldalas→2 oldalas hosszú élnél

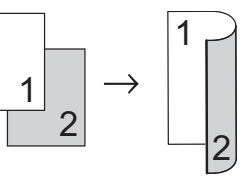

■ 1 oldalas→2 oldalas rövid élnél

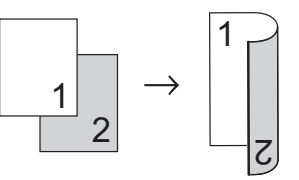

Fekvő

■ 1 oldalas→2 oldalas hosszú élnél

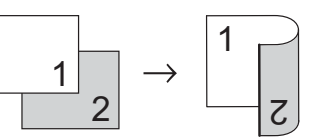

■ 1 oldalas→2 oldalas rövid élnél

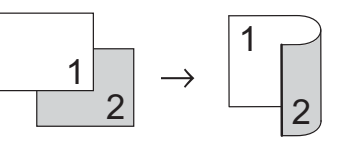

- Helyezze be a dokumentumot.
- Nyomja meg a Age (Másolás) ikont.
- Adja meg a másolatok számát.
- Nyomja meg (a) Beáll-k gombot.
- 5 Pöccintsen felfelé vagy lefelé, vagy nyomja meg a ▲ vagy ▼ gombot a(z) Kétoldalas másolás megjelenítéséhez.

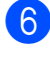

- 6 Nyomja meg (a) Kétoldalas másolás gombot.
- 7 Nyomja meg a következő elrendezési lehetőségek egyikét: Ki, Egyold.→Kétold. Hosszú oldali hajtás, Egyold.→Kétold. Rövid
  - oldali hajtás
- 8 Ha nem kíván további beállításokat módosítani, nyomja meg a OK gombot.
- 9 Nyomja meg a Színes indítás vagy Mono Start gombot az oldal szkenneléséhez. (DCP-9020CDW) Ha az ADF-be helvezte a dokumentumot, a készülék elkezdi az oldalakat beolvasni és nyomtatni.

### A szkennerüveg használata esetén ugorjon a 🛈. lépéshez.

- 10 Az oldal beolvasását követően nyomja meg az Szkennelés gombot a következő oldal beolvasásához.
- Tegye a következő oldalt a szkennerüvegre.
- 12 Nyomja meg (a) OK gombot. Ismételje meg a **()** - **()**. lépést az elrendezés minden oldalával.
- 13 Az összes oldal szkennelése után nyomja meg a Befejezés gombot a 🛈 lépésben a befejezéshez.

### Telítettség és kontraszt beállítása

### Telítettség

A másolás telítettsége módosítható, így sötétebb vagy világosabb másolatok készülhetnek.

| 1 | Helyezze be a dokumentumot.                                               |
|---|---------------------------------------------------------------------------|
| 2 | Nyomja meg a 🏹 (Másolás) ikont.                                           |
| 3 | Adja meg a másolatok számát.                                              |
| 4 | Nyomja meg (a) Beáll-k gombot.                                            |
| 5 | Pöccintsen felfelé vagy lefelé, vagy<br>nyomja meg a                      |
| 6 | Nyomja meg (a) Telítettség gombot.                                        |
| 7 | Nyomjon meg egy, a világos és a sötét<br>közé eső telítettségi szintet.   |
| 8 | Ha nem kíván további beállításokat<br>módosítani, nyomja meg a OK gombot. |
| 9 | Nyomja meg a Színes indítás vagy                                          |

ອງ a Mono Start gombot.

### Kontraszt

A kontraszt beállításával a kép élesebbé és élénkebbé tehető.

- Helyezze be a dokumentumot.
- 2 Nyomja meg a

A (Másolás) ikont.

- 3 Adja meg a másolatok számát.
- 4 Nyomja meg (a) Beáll-k gombot.
- 5 Pöccintsen felfelé vagy lefelé, vagy nyomja meg a ▲ vagy ▼ gombot a(z) Kontraszt megjelenítéséhez.
- 6 Nyomja meg (a) Kontraszt gombot.
- 7 Nyomjon meg egy kontrasztszintet.
- 8 Ha nem kíván további beállításokat módosítani, nyomja meg a OK gombot.
- 9 Nyomja meg a Színes indítás vagy a Mono Start gombot.

# Másolatok leválogatása

Leválogattathatja a többszörös másolatokat. Az oldalak 1 2 3, 1 2 3, 1 2 3 stb. sorrendbe lesznek rendezve.

Helyezze be a dokumentumot. Nyomja meg a (Másolás) ikont. Adja meg a másolatok számát. Nyomja meg (a) Beáll-k gombot. 5 Pöccintsen felfelé vagy lefelé, vagy nyomja meg a **▲** vagy **▼** gombot a(z) Gyűjt/rendez megjelenítéséhez. **6** Nyomja meg (a) Gyűjt/rendez gombot. Nyomja meg (a) Rendez gombot. 8 Olvassa át és erősítse meg a kiválasztott beállítások listáját. Ha nem szeretne további beállításokon változtatni, nyomja meg az OK gombot. Nyomja meg a Színes indítás vagy Mono Start gombot az oldal szkenneléséhez. (DCP-9020CDW) Ha az ADF-be helyezte a dokumentumot, a készülék elkezdi az oldalakat beolvasni és nyomtatni. A szkennerüveg használata esetén ugorjon a **()**. lépéshez. 10 Az oldal beolvasását követően nyomja meg az Igen gombot a következő oldal beolvasásához. Tegye a következő oldalt a szkennerüvegre. Nyomja meg (a) OK gombot. Ismételje meg a (1) - (2). lépést minden

oldal esetében.

13 Az összes oldal szkennelése után nyomja meg a Nem gombot a lépésben a befejezéshez.

### N-az-1-ben másolatok készítése (oldalkép)

Csökkentheti a szükséges papírmennyiséget az N-az-1-ben másolás funkcióval. Kettő vagy négy oldalt egy lapra nyomtathat. Ha egy igazolványkártya mindkét oldalát egy oldalra szeretné nyomtatni, tekintse meg a 2 az 1-ben igazolványmásolás

részt a(z) 21. oldalon részt.

### FONTOS

- Ügyeljen arra, hogy a papírméret A4, Letter, Legal vagy Folio legyen.
- Az Nagyítás/Kicsinyítés funkció nem használható az N-az-1-ben funkcióval.
- (Á) álló, (F) fekvő tájolást jelent.
- 1 Helyezze be a dokumentumot.
- 2 Nyomja meg a 🛔

eg a 🐴 (Másolás) ikont.

- 3 Adja meg a másolatok számát.
- 4 Nyomja meg (a) Beáll-k gombot.
- 5 Pöccintsen felfelé vagy lefelé, vagy nyomja meg a ▲ vagy ▼ gombot a(z) Oldal beáll. megjelenítéséhez.
- 6 Nyomja meg (a) Oldal beáll. gombot.

```
Pöccintsen felfelé vagy lefelé, vagy
nyomja meg a ▲ vagy ▼ gombot a(z)
Ki (1az1-ben), 2az1-ben (Å),
2az1-ben (F), 2az1-ben (ID) <sup>1</sup>,
4az1-ben (Å) vagy 4az1-ben (F)
megjelenítéséhez.
```

- A 2az1-ben(ID) további információiért lásd: 2 az 1-ben igazolványmásolás
   ➤ részt a(z) 21. oldalon.
- 8 Nyomja meg a kívánt opciót.
- 9 Ha nem kíván további beállításokat módosítani, nyomja meg a OK gombot.
- Nyomja meg a Színes indítás vagy Mono Start gombot az oldal szkenneléséhez. (DCP-9020CDW) Ha az ADF-be helyezte a dokumentumot, a készülék elkezdi az oldalakat beolvasni és nyomtatni.

# A szkennerüveg használata esetén ugorjon a **()**. lépéshez.

- Az oldal beolvasását követően nyomja meg az Igen gombot a következő oldal beolvasásához.
- 12 Tegye a következő oldalt a szkennerüvegre.
- Nyomja meg (a) OK gombot. Ismételje meg a ① - ⑧. lépést az elrendezés minden oldalával.
- Az összes oldal szkennelése után nyomja meg a Nem gombot a lépésben a befejezéshez.

# ADF-ről történő másolás esetén (DCP-9020CDW):

Helyezze a dokumentumot másolandó oldalával *felfelé* az ábrán látható irányba:

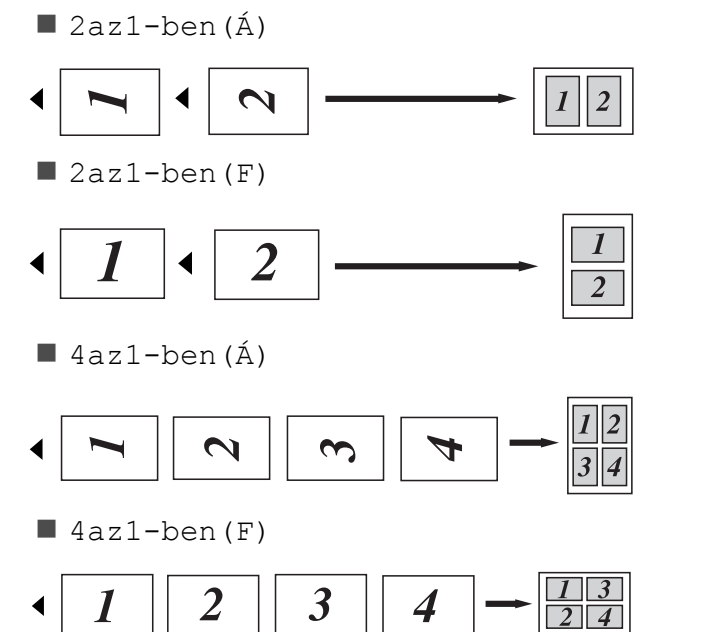

# A szkennerüvegről történő másolás esetén:

Helyezze a dokumentumot másolandó oldalával *lefelé* az ábrán látható irányba:

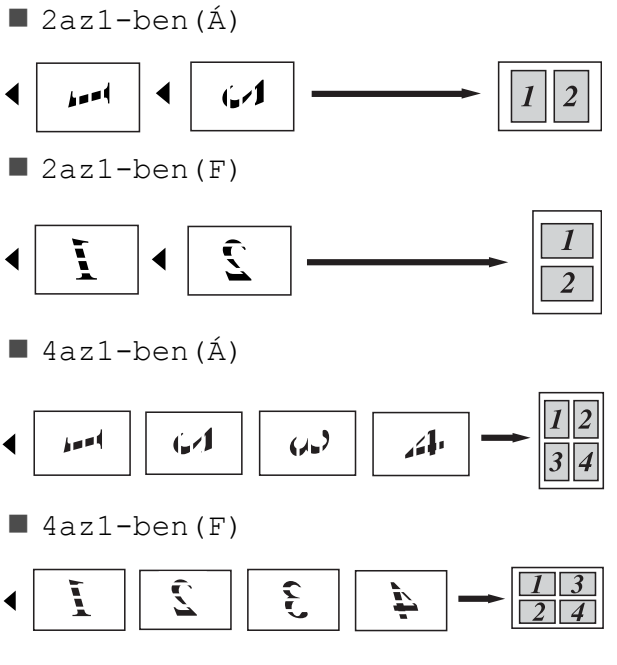

# 2 az 1-ben igazolványmásolás

Az igazolványkártya mindkét oldalát egy lapra másolhatja, megőrizve a kártya eredeti méretét.

### MEGJEGYZÉS

Az igazolványkártyákat a vonatkozó törvények által engedélyezett mértékben másolhatja (➤➤ Termékbiztonsági útmutató: A másolóberendezés törvénytelen használata (csak MFC és DCP modellek esetén)).

Az igazolványkártyát helyezze a beolvasni kívánt oldalával *lefelé* a szkenner üvegének bal sarkához.

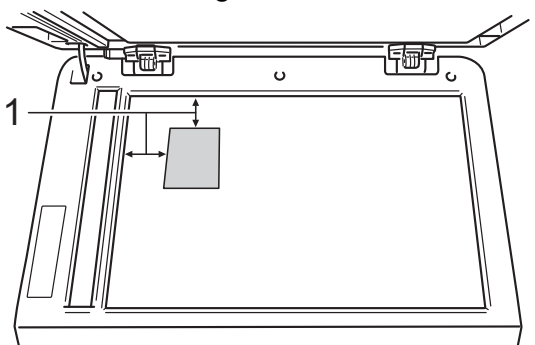

- 1 4 mm vagy annál nagyobb (fent, balra)
- (DCP-9020CDW)

Ha az ADF-be helyezte a dokumentumot, a készülék akkor is a szkennerüvegről szkenneli be az adatokat, amikor ebben a módban van.

2 Nyomja meg a

A (Másolás) ikont.

**3** A

Adja meg a másolatok számát.

- 4 Nyomja meg (a) Beáll-k gombot.
- 5 Pöccintsen felfelé vagy lefelé, vagy nyomja meg a ▲ vagy ▼ gombot a(z) Oldal beáll. megjelenítéséhez.
- 6 Nyomja meg (a) Oldal beáll. gombot.

- Pöccintsen felfelé vagy lefelé, vagy nyomja meg a ▲ vagy ▼ gombot a(z) 2az1-ben (ID) megjelenítéséhez.
- 8 Nyomja meg (a) 2az1-ben (ID) gombot.
- 9 Olvassa át és erősítse meg a kiválasztott beállítások listáját, majd nyomja meg az OK gombot.
- Nyomja meg a Színes indítás vagy a Mono Start gombot.
   A gép megkezdi az igazolványkártya egyik oldalának szkennelését.
- Miután a készülék beszkennelte az egyik oldalt, nyomja meg a Igen gombot. Fordítsa meg az igazolványkártyát, helyezze a szkenner üvegének bal sarkához, majd nyomja meg az OK gombot az oldal szkenneléséhez.

### **MEGJEGYZÉS**

Ha a 2 az 1-ben igazolványmásolást választja, a készülék a Fotó minőséget és a +2 kontrasztot állítja be.

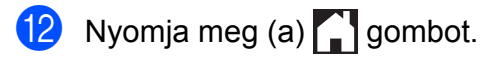

# A szín telítettségének beállítása

Módosíthatja a szín telítettségének alapértelmezett beállítását.

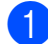

Helyezze be a dokumentumot.

**2** N

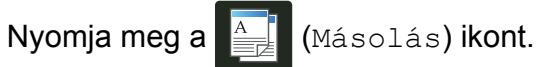

- 3 Adja meg a másolatok számát.
- 4 Nyomja meg (a) Beáll-k gombot.
- 5 Pöccintsen felfelé vagy lefelé, vagy nyomja meg a ▲ vagy ▼ gombot a(z) Színbeállítás megjelenítéséhez.
- 6 Nyomja meg (a) Színbeállítás gombot.
- 7 Nyomja meg a Vörös, Zöld vagy a Kék gombot.
- 8 Nyomjon meg egy színtelítettségi szintet.
- Ismételje meg a 7. és a 8. lépést, ha be szeretné állítani a következő színt. A szín beállításainak módosítása után nyomja meg a 5 gombot.
- Ha nem kíván további beállításokat módosítani, nyomja meg a OK gombot.
- 1 Nyomja meg (a) Színes indítás gombot.

# Háttérszín eltávolítása

A Háttérszín eltávolítása funkció eltávolítja a dokumentum hátterének színét másolás közben. Ezzel a funkcióval a dokumentum olvashatóbbá tehető, és a festékpatront is kíméli.

### **MEGJEGYZÉS**

Ez a funkció csak akkor használható, ha színes másolatokat készít.

- 1 Helyezze be a dokumentumot.
  - Nyomja meg a (Másolás) ikont.
- 3 Adja meg a másolatok számát.
- 4 Nyomja meg (a) Beáll-k gombot.
- 5 Pöccintsen felfelé vagy lefelé, vagy nyomja meg a ▲ vagy ▼ gombot a(z) Speciális beállítások megjelenítéséhez.
- 6 Nyomja meg (a) Speciális beállítások gombot.
- 7 Nyomja meg (a) Háttérszín eltávolítása gombot.
- 8 Nyomja meg a Alacsony, Közepes vagy a Magas gombot.
- 9 Ha nem kíván további beállításokat módosítani, nyomja meg a OK gombot.
- Nyomja meg (a) Színes indítás gombot.

# Másolási opciók mentése parancsikonként

A leggyakrabban használt másolási opciókat tárolhatja, ha parancsikonként menti azokat.

1 Nyomja meg a 📑

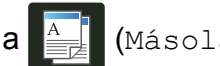

(Másolás) ikont.

- 2 Nyomja meg (a) Beáll-k gombot.
- 3 Pöccintsen felfelé vagy lefelé, vagy nyomja meg a ▲ vagy V gombot a Minőség, Nagyítás/Kicsinyítés, Kétoldalas másolás, Telítettség, Kontraszt, Gyűjt/rendez, Oldal beáll., Színbeállítás vagy Háttérszín eltávolítása megjelenítéséhez, majd nyomja meg a módosítani kívánt beállítást. Nyomja meg a kívánt új opciót. Ismételje meg ezt a lépést minden módosítani kívánt beállítás esetén.
- 4 Pöccintsen felfelé vagy lefelé, vagy nyomja meg a ▲ vagy ▼ gombot az elérhető opciók megjelenítéséhez, majd nyomja meg az új opciót.
   Ismételje meg a ③ és ④ lépést minden módosítani kívánt beállítás esetében.
- 5 Ha befejezte az új opciók kiválasztását, nyomja meg az Ment pik-ént gombot.
- Olvassa át és erősítse meg a parancsikonokhoz kiválasztott opciók megjelenő listáját, majd nyomja meg az ok gombot.
- Adjon meg egy nevet a parancsikonhoz az érintőképernyő billentyűzetén.
   (A betűk beírásával kapcsolatban
   Használati útmutató: Szövegbevitel.)
   Nyomja meg (a) OK gombot.
- 8 A parancsikon mentéséhez nyomja meg az OK gombot.

9 Nyomja meg (a) 🎦 gombot.

# Papírtakarékosság

A Papírtakarékos beállítással könnyedén csökkentheti a másolatokhoz felhasznált papír mennyiségét. A Papírtakarékos használat gyári alapértelmezett beállítása a 4 az 1-ben elrendezés és a 2 oldalas másolási opció.

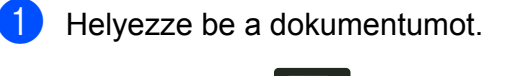

- Nyomja meg a 🔛 (Másolás) ikont.
- Pöccintsen jobbra vagy balra a(z) Papírtakarékos megjelenítéséhez.
- 4 Nyomja meg (a) Papírtakarékos gombot.
- 5 Adja meg a másolatok számát.
- 6 Válasszon az alábbi lehetőségek közül:
  - További beállítások módosításához folytassa a 7 lépéssel.
  - Amikor befejezte a beállítások megváltoztatását, folytassa a lépéssel.
- **7** Nyomja meg (a) Beáll-k gombot.
- 8 Pöccintsen felfelé vagy lefelé, vagy nyomja meg a ▲ vagy ▼ gombot az elérhető beállítások megjelenítéséhez, majd nyomja meg a kívánt beállítást.
- 9 Pöccintsen felfelé vagy lefelé, vagy nyomja meg a ▲ vagy ▼ gombot az elérhető opciók megjelenítéséhez, majd nyomja meg az új opciót. Ismételje meg a ③ és ⑨ lépést minden kívánt beállítás esetében. Amikor befejezte a beállítások megváltoztatását, nyomja meg az OK gombot.
- 10 Nyomja meg a Színes indítás vagy a Mono Start gombot.

A

# Szokásos karbantartás

# A készülék ellenőrzése

# Tesztoldal nyomtatása

Kinyomtathat egy tesztoldalt a nyomtatási minőség ellenőrzéséhez.

1

Nyomja meg (a) gombot.

- 2 Nyomja meg (a) Tesztnyomtatás gombot.
- Az érintőképernyő a következőt jeleníti meg: Nyomja meg az [OK] gombot.
   Nyomja meg (a) OK gombot.
   A készülék kinyomtatja a tesztoldalt.
- 4 Nyomja meg (a) 🎧 gombot.

# Az oldalszámlálók ellenőrzése

A készülék oldalszámlálóit másolt oldalak vagy nyomtatott oldalak szerinti bontásban, valamint összesítve tekintheti meg.

1 Ny

Nyomja meg (a) gombot.

- Nyomja meg (a) Minden beáll gombot.
- Obscintsen felfelé vagy lefelé, vagy nyomja meg a ▲ vagy ▼ gombot a(z) Gép információ megjelenítéséhez.
- 4 Nyomja meg (a) Gép információ gombot.
- 5 Nyomja meg (a) Lapszám gombot. Az érintőképernyő megjeleníti az Összes, Lista, Másolás és Nyomtatás oldalak számát.
- 🌀 Nyomja meg (a) 😭 gombot.

# A festékkazetták hátralévő élettartamának ellenőrzése

Láthatja a festékkazetták hozzávetőleges hátralévő élettartamát.

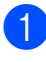

Nyomja meg (a) gombot.

2 Nyomja meg (a) Toner élettartama gombot. Az érintőképernyő megjeleníti a festékkazetták hozzávetőleges hátralévő élettartamát egy sávdiagramon.

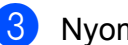

3 Nyomja meg (a) 🌄 gombot.

# Az alkatrészek hátralévő élettartamának ellenőrzése

Az érintőképernyő megjeleníti a készülék alkatrészeinek élettartamával kapcsolatos információkat.

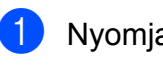

- Nyomja meg (a) gombot.
- Nyomja meg (a) Minden beáll gombot.
- 3 Pöccintsen felfelé vagy lefelé, vagy nyomja meg a ▲ vagy ▼ gombot a(z) Gép információ megjelenítéséhez.
- 4 Nyomja meg (a) Gép információ gombot.
- ち Nyomja meg (a) Alkatrészek élettartama gombot.
- 6 Nyomja meg a ▲ vagy a ▼ gombot a Dob Black(BK), Dob Cyan(C), Dob Magenta(M), Dob Yellow(Y), Papírtovábbító egység, Beégetőegység **és** PF készlet alkatrészek fennmaradó élettartamának becsléséhez.
- 7 Nyomja meg (a) gombot.

### **MEGJEGYZÉS**

A festékkazetta fennmaradó élettartamát a Felhasználói beállítások jelentésben olvashatja (lásd: Jelentés nyomtatása részt a(z) 13. oldalon).

# Az időszakos karbantartás által érintett elemek cseréje

Az időszakos karbantartás által érintett elemek rendszeresen cserére szorulnak a nyomtatási minőség fenntartása érdekében. A táblázatban felsorolt beégetőmű és papíradagoló készlet részeinek cseréjére kb. 50 000 oldalanként van szükség <sup>1</sup>. Lépjen kapcsolatba a Brother ügyfélszolgálatával, ha az alábbi üzenetek jelennek meg az érintőképernyőn.

| Érintőképernyő<br>üzenete  | Leírás                                                       |
|----------------------------|--------------------------------------------------------------|
| Cserélje a beégetőt        | Cserélje ki a fixáló<br>egységet.                            |
| Cserélje a PF<br>készletet | Cserélje a papírtálcához<br>tartozó papíradagoló<br>szettet. |

<sup>1</sup> A4 vagy Letter méretű, egyoldalas lapok.

# A készülék csomagolása és szállítása

# **FIGYELEM**

Ez a készülék nehéz, tömege 20,0 kg fölött van. Az esetleges sérülések elkerülése érdekében legalább két ember emelje meg a készüléket. Az egyik személy tartsa a készülék elejét, a másik pedig a hátulját, az ábra szerint. Amikor a készüléket leteszi, ügyeljen arra, hogy az ujjai ne csípődjenek be.

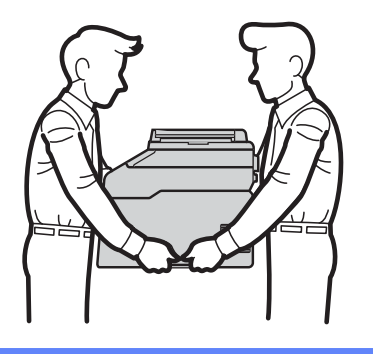

### **MEGJEGYZÉS**

Ha valamilyen okból szállítani kell a készüléket, a szállítás során előforduló sérülések megelőzésére gondosan csomagolja be az eredeti csomagolásba. A készüléket a szállító cégnél megfelelően biztosítani kell. 1 Tartsa lenyomva a 🕐 gombot a

készülék kikapcsolásához. Hagyja a készüléket legalább 10 percig kikapcsolt állapotban, hogy lehűljön.

- 2 Húzza ki az összes kábelt a készülékből, majd húzza ki a hálózati tápkábelt az elektromos csatlakozóaljzatból.
- 3 Helyezze a csomagolóanyagot (1) a kartondobozba.

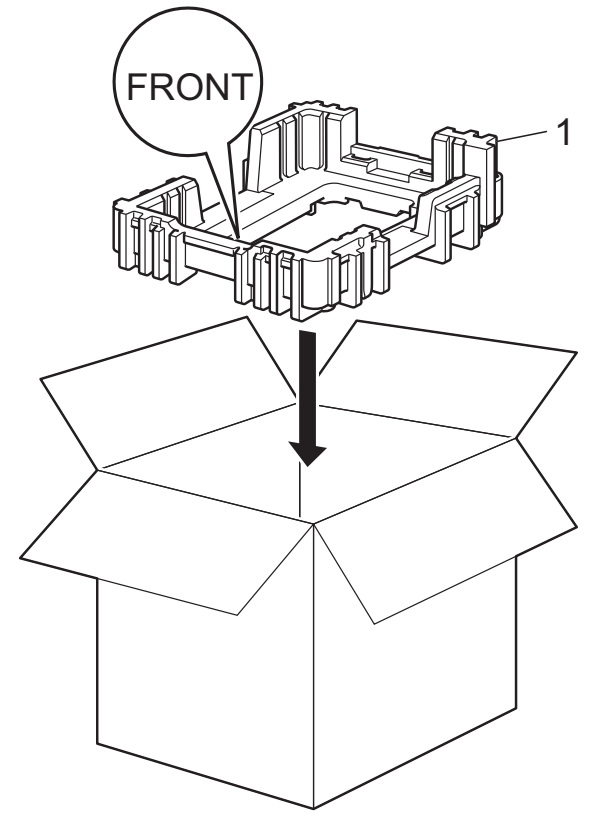

4 Csomagolja be a készüléket egy műanyag zsákba, majd helyezze az alsó csomagolóanyagra (1).

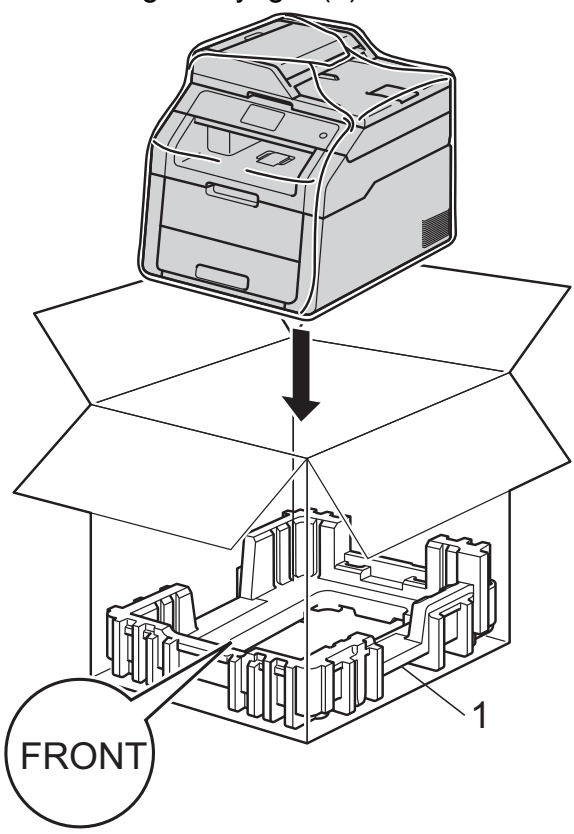

5 Helyezze az "R" feliratú csomagolóanyagot (2) a készülék jobb oldalára. Helyezze az "L" feliratú csomagolóanyagot (3) a készülék bal oldalára. Tegye a hálózati tápkábelt és a nyomtatott anyagokat az eredeti dobozba az ábra szerint.

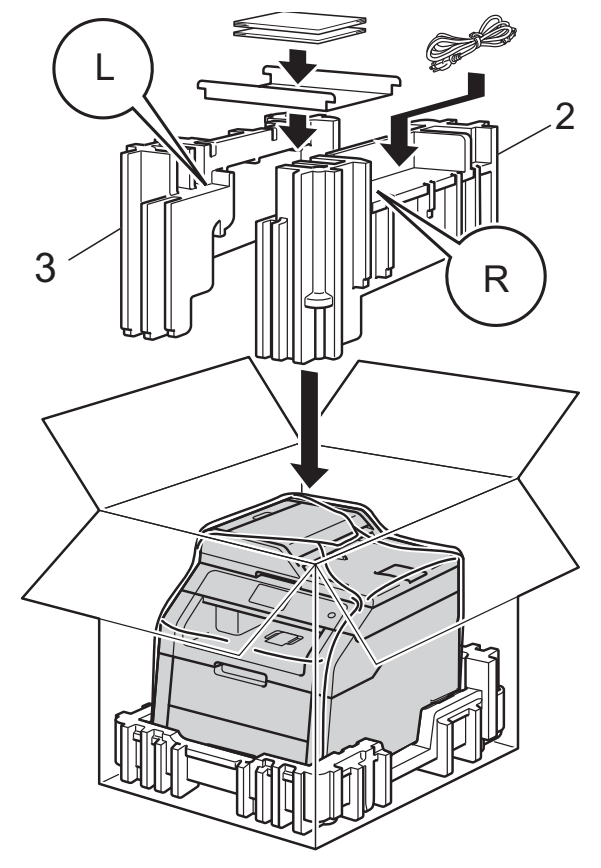

6 Csukja vissza dobozt, és zárja le ragasztószalaggal.

Szójegyzék

Ez a jellemzők és kifejezések egy minden részletre kiterjedő listája, ami Brother kézikönyvekben található. Ezen tulajdonságok érvényessége a vásárolt modell típusától függ.

### 3,7 hüvelykes (93,4 mm-es) érintőképernyős LCD és érintőpanel

A készülék érintőképernyős LCD-je (folyadékkristályos kijelzője) a készülék használatához szükséges interaktív üzeneteket és felszólításokat jelenít meg. Az érintőképernyőt nyomással vagy pöccintéssel működtetheti.

### ADF (automatikus dokumentumadagoló)

A dokumentum behelyezhető az ADF-be, majd oldalanként automatikusan beolvasható.

#### Beállítási táblák

Egy pillantással felmérhető utasítások, melyek megjelenítik a készülék beállításához elérhető összes lehetőséget és opciót.

### Feladat befejezése

Beprogramozott nyomtatási feladatot töröl, és törli azt a készülék memóriájából is.

#### Felbontás

Egy hüvelykre eső függőleges és vízszintes vonalak száma.

#### Felhasználói beállítások listája

Nyomtatott jelentés a készülék aktuális beállításairól.

### Hangjelzés hangereje

Egy billentyű lenyomását vagy hibát jelző hangjelzés hangerejének beállítása.

### Ideiglenes beállítások

Minden másolathoz eltérő beállításokat választhat az alapértelmezett beállítások módosítása nélkül.

#### Kontraszt

Ez a beállítás a túl sötét vagy túl világos dokumentumok kijavításához kínál megoldást. A beállítással az eredetinél világosabb vagy sötétebb másolatok készíthetők.

#### OCR (optikai karakter-felismerés)

A Nuance<sup>™</sup> PaperPort<sup>™</sup> 12SE vagy a Presto! PageManager szoftveralkalmazás egy szöveg képét olyan szöveggé konvertálja, amely már szerkeszthető.

### Szkennelés

Papírdokumentumról készült elektronikus kép küldése a számítógépre.

#### Szürkeárnyalat

A fényképek másolásához elérhető szürkeárnyalatok.

### Telítettség

A telítettség módosítása az egész képet világosabbá vagy sötétebbé teszi.

# C Index

# Számjegyek

| 2 oldalas másolás | <br>16 |
|-------------------|--------|
|                   | <br>   |

# Α

| A                             |   |
|-------------------------------|---|
| Alvó üzemmód                  | 2 |
| Apple Macintosh               |   |
| Szoftver használati útmutató. |   |

# Á

| Áramkimaradás |  | 1 |
|---------------|--|---|
|---------------|--|---|

# Β

| Biztonság             |    |
|-----------------------|----|
| Beállítási zár        | 10 |
| Secure function lock  |    |
| rendszergazdai jelszó | 6  |

# С

| ControlCenter2 (Macintosh esetén) |
|-----------------------------------|
| Szoftver használati útmutató.     |
| ControlCenter4 (Windows® esetén)  |
| Szoftver használati útmutató.     |

# D

| Dobegység                         |    |
|-----------------------------------|----|
| ellenőrzés (hátralévő élettartam) | 25 |

# É

| Érintőképernyő            |   |
|---------------------------|---|
| háttérvilágítás fényereje | 4 |

### F

| Festékkímélő üzemmóo | 2 |
|----------------------|---|
|----------------------|---|

# H

| Hálózati                      |
|-------------------------------|
| nyomtatás                     |
| Hálózati használati útmutató. |
| szkennelés                    |
| Szoftver használati útmutató. |
|                               |

## 

Ideiglenes másolási beállítások ...... 14

| J                        |    |
|--------------------------|----|
| Jelentések               | 13 |
| Dobpont nyomtatás        | 13 |
| Felhasználói beállítások | 13 |
| Hálózati konfiguráció    | 13 |
| hogyan nyomtassunk       | 13 |
| WLAN-jelentés            | 13 |

# Κ\_\_\_\_\_

| Karbantartás, rutinműveletek            | 24  |
|-----------------------------------------|-----|
| ellenőrzése                             | 25  |
| Készülékinformációk                     |     |
| az alkatrészek hátralévő élettartamának |     |
| ellenőrzése                             | 25  |
| oldalszámlálás                          | 24  |
| Kicsinyítés                             |     |
| másolatok                               | 15  |
| Kikapcsolás mód                         | . 3 |

### 

### Μ

| Macintosh                     |    |
|-------------------------------|----|
| Szoftver használati útmutató. |    |
| Másolás                       |    |
| 2 az 1-ben igazolványmásolás  | 21 |
| 2 oldalas                     | 16 |
| ADF használata                | 20 |
| gomb                          | 14 |

| ideiglenes beállítások |                |
|------------------------|----------------|
| kontraszt              |                |
| leválogatás            |                |
| minőség                | 14             |
| Nagyítás/Kicsinyítés   | 15             |
| N-az-1-ben (oldalkép)  | 19             |
| szkennerüveg           |                |
| használata             | 17, 18, 19, 20 |
| Telítettség            | 17             |
| Memória                |                |
| tárolás                | 1              |
| Mély alvás üzemmód     | 3              |
| Minőség                |                |
| -                      |                |
| másolás                | 14             |

# Ν

| Nagyítás/Kicsinyítés                            | 15 |
|-------------------------------------------------|----|
| N-az-1-ben (oldalkép)                           | 19 |
| Nuance <sup>™</sup> PaperPort <sup>™</sup> 12SE |    |
| >> Szoftver használati útmutató és Súgó         | бa |
| PaperPort™ 12SE alkalmazásban az                |    |
| Útmutatók eléréséhez.                           |    |

# NY

| Nyári időszámítás 1           |
|-------------------------------|
| Nyomtatás                     |
| jelentések 13                 |
| Szoftver használati útmutató. |

### 0

Oldalkép (N-az-1-ben) ..... 19

### Ρ

Presto! PageManager
➤ Szoftver használati útmutató. ➤➤ a Presto! PageManager alkalmazás Súgójában is.

# SZ

### Szkennelés

>> Szoftver használati útmutató.

### V

Vezeték nélküli hálózat

➤ Gyors telepítési útmutató és Hálózati használati útmutató.

### W

Windows®

>> Szoftver használati útmutató.

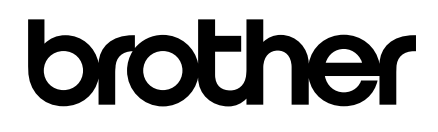

Látogasson meg bennünket a világhálón http://www.brother.com/

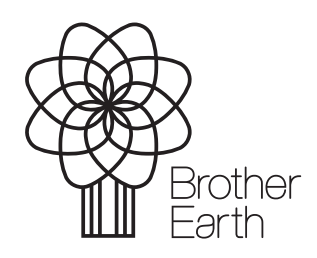

www.brotherearth.com